## Aanpassen van een gebruikersrecht

Wanneer u een gebruikersrecht wenst aan te passen in het Gebruikersbeheer van de Vlaamse overheid kan u als volgt te werk gaan.

- Surf naar <u>https://gebruikersbeheer.vlaanderen.be</u>
- Zoek de persoon op in de zoekbalk Persoon zoeken en duw op enter:

| HOOFDPAGINA      |                                                                                                    |                                                                        | Non Missel van or | sanisatie)   Afmelden |
|------------------|----------------------------------------------------------------------------------------------------|------------------------------------------------------------------------|-------------------|-----------------------|
| Q Persoon zoeken |                                                                                                    |                                                                        |                   | ) HULP NODIG?         |
| Mijn Taken 🕽     | Snel recht toekennen                                                                                                    | Personen            Personen             Personen             Personen | Nieuws            | *                     |
| Organisaties     | Rechten beheren       Image: Statemening ontoeken       Image: Statemening ontoeken       Image: Statemening ontoeken       Image: Statemening ontoeken       Image: Statemening ontoeken       Image: Statemening ontoeken       Image: Statemening ontoeken       Image: Statemening ontoeken       Image: Statemening ontoeken | Raadpleeg informatie   Gebruikersrechten per doitgiosp                 |                   |                       |

• Daarna klikt u op de knop **Details**:

|                |                    |                |                                | Aangemeid als: Non- |                | Missel van organis | atie Afmelden |
|----------------|--------------------|----------------|--------------------------------|---------------------|----------------|--------------------|---------------|
| Organisatie    | Gebruiker Gebruike | rsrechten Laat | ste zoekacties Help            |                     | Persoon zi     | peken              | Zoek          |
| Snel zoe       | eken               |                |                                |                     |                |                    |               |
| U heeft gezoch | t. op:             |                |                                |                     |                |                    |               |
|                |                    |                |                                |                     |                | Zoek               | resultaten    |
| Voornaam       | Achternaam         | Geslacht       | Geboortedatum                  | Gebruikersstatus    | Concept status | Acties             |               |
|                |                    |                |                                | ACTIVE              | ACTIVE         |                    |               |
| Download at    | s CSV bestand      | Weergave       | van 1 tot 1 uit de 1 resultate | n                   |                |                    |               |

• Bij het recht dat u wenst aan te passen klikt u op het **potloodje**. In dit voorbeeld is dit *DWSE Organisatie Verantwoordelijke*:

|                                      |                        | Aangemeld al   | S. Barris      | C Taken nog niel  | t opgehaald Wisse | <u>el van organisatie</u> Afr |
|--------------------------------------|------------------------|----------------|----------------|-------------------|-------------------|-------------------------------|
| Organisatie Gebruiker Gebruikersrech | ten Laatste zoekacties | Help           |                |                   | Persoon zoeke     | n <b>Zo</b>                   |
| egevens van gebruil                  | ker                    |                |                |                   |                   |                               |
| Voornaam: Marganetaa                 |                        |                |                | Geslacht:         |                   |                               |
| Naam:                                |                        |                |                | Bron: VKBP        |                   |                               |
| Geboortedatum:                       |                        |                | Status we      | rkstroom : Actief |                   |                               |
| Bewerk                               |                        |                |                |                   |                   | - 1                           |
| Werkrelatie Werkrelatie details      | Accounts Historiek     |                |                |                   |                   |                               |
| onenner (*                           | SHE HUBBRIDDERST       | : withchemaa   |                |                   | Geldig van 🗉      | Vaste Medewerl                |
| Gebruikersrecht                      |                        | Begindatum     | Einddatum      |                   |                   |                               |
| DWSE Organisatie verantwoordelijke   |                        |                |                |                   | ê <i>C</i>        |                               |
| Ken gebruikersrecht toe Bewerl       | werkrelatie Verleng    | werkrelatie en | gebruikersrech | ten Pauzeer w     | erkrelatie        |                               |
|                                      |                        |                |                |                   |                   |                               |
| Koppel sebruiker oon orsonisetie     | Pagina berladen        |                |                |                   |                   |                               |
| Kopper gebruiker aan organisatie     | ragina nenauen         |                |                |                   |                   |                               |

In de volgende stap dubbelklikt u op de contexten die u wilt toevoegen.
De gekozen contextwaarden worden getoond in de kolom Geselecteerd.
Vul het reden veld en klik op Verder

| Pas gebruikersrecht aan     |                                                                                                    |
|-----------------------------|----------------------------------------------------------------------------------------------------|
| Voornaam:                   | Geslacht:                                                                                                    |
| Naam:                       | Bron: VKBP                                                                                                    |
| Geboortedatum:              | Status werkstroom : Actief                                                                                                    |
|                             |                                                                                                    |
|                             | Stap 1 van 2: Details gebruikersrecht                                                                                                    |
| 2 OrganisationName:         | The Andrew Constants of Mary Internet                                                                                                    |
| Organisatie code:           | ()(2009)                                                                                                    |
| Categorie:                  | Vaste Medewerker                                                                                                    |
| Gebruikersrecht:            | DWSE Organisatie verantwoordelijke                                                                                                    |
| Omschrijving van het recht: | Toegang tot de applicaties van departement WSE als verantwoordelijke voor een organisatie.                                                                                                    |
| *Begindatum (dd/mm/jjjj):   | 22/02/2021                                                                                                    |
| ►Einddatum (dd/mm/jjjj):    | 22/02/2023                                                                                                    |
| •Maatregelen:               | Beschikbaar Geselecterd   Kwalitetisdatabank Aanwervingsincentive   Lokale diensteneconomie Opleidingsverlof   Maaturek bij collectivev inschakeling Platos tijdsregistratie   Vlaamse OndersteuningsPremie Vlaamse OndersteuningsPremie   Subsidiebsluiten Vlaamse Zorgkrediet Applicatie   Conomische migratie V   Opleidingsdatabank V |
| •Reden:                     | Recht nodig voor <u>Platos</u> Tijsregistratie                                                                                                    |
| Annuleer Verder             |                                                                                                    |

- Als laatste bevestigt u de aanpassing, het recht is dan aangepast:
  - Pas gebruikersrecht aan

| Voornaam:                                                                                                    |                             | Geslacht:                                                                                                    |                                      |  |  |
|----------------------------------------------------------------------------------------------------|-----------------------------|----------------------------------------------------------------------------------------------------|--------------------------------------|--|--|
| Naam:                                                                                                    | 1.20                        | Bron:                                                                                                    | VKBP                                 |  |  |
| Geboortedatum:                                                                                                    |                             | Status werkstroom :                                                                                                    | Actief                               |  |  |
|                                                                                                    |                             |                                                                                                    |                                      |  |  |
|                                                                                                    |                             |                                                                                                    | Stap 2 van 2: Bevestiging            |  |  |
|                                                                                                    | OrganisationName:           |                                                                                                    |                                      |  |  |
|                                                                                                    | Organisatie code:           |                                                                                                    |                                      |  |  |
|                                                                                                    | Categorie:                  | Vaste Medewerker                                                                                                    |                                      |  |  |
|                                                                                                    | Gebruikersrecht:            | DWSE Organisatie verantwoordelijke                                                                                                    |                                      |  |  |
|                                                                                                    | Omschrijving van het recht: | Toegang tot de applicaties van departement WSE als ver                                                                                 | antwoordelijke voor een organisatie. |  |  |
|                                                                                                    | Begindatum (dd/mm/jjjj):    | 22/02/2021                                                                                                    |                                      |  |  |
|                                                                                                    | Einddatum (dd/mm/jjjj):     | 22/02/2023                                                                                                    |                                      |  |  |
|                                                                                                    | Maatregelen:                | Aanwervingsincentive<br>Opleidingsverlof<br>Platos-tijdsregistratie<br>Vlaamse OndersteuningsPremie<br>Vlaamse Zorgkrediet. Applicatie |                                      |  |  |
|                                                                                                    | Reden:                      | Recht nodig voor Platos Tijsregistratie                                                                                                |                                      |  |  |
| Gelleve te bevestigen dat deze gebruiker als verantwoordelijke van de organisatie toegang moet krijgen tot de applicaties van departement WSE voor de<br>gekozen maatregelen. |                             |                                                                                                    |                                      |  |  |
| Annuleer                                                                                                    | Terug Bevestig              |                                                                                                    |                                      |  |  |